# MESSAGERIE ; ENVOI EN NOMBRE : UTILISER Cci

Il est possible d'envoyer un mail à un grand nombre de destinataires tout en masquant à chacun d'entre eux la liste des personnes à qui vous écrivez. Pour ce faire, il suffit de saisir la liste de vos destinataires non pas dans le champ "*A*" (en anglais "*To*") ou "Cc" (copie carbone), mais dans le champ "*C*Ci" (*Copie Carbone Invisible*, appelée également *copie cachée*) ou en anglais **Bcc** (*Blind Carbon Copy*).

Ce champ "*CCI*" n'est pas toujours affiché par défaut; selon le logiciel utilisé (Outlook Express -XP-, Live Mail -Vista-, Windows Live Mail -Win 7-), il y a lieu de le configurer éventuellement; voir plus loin 2 exemples détaillés:

### . Windows Live Mail pour Windows 7

. Mozilla Thunderbird pour Windows XP, Vista, Windows 7 Le champ CCi permet de respecter la vie privée de vos contacts (diffusion non voulue des adresses e-mail).

Par exemple, si tous les noms des destinataires sont affichés, A va récupérer l'adresse de B alors que B ne souhaitait pas parler à A.

Ou pire, si D est un spammeur, il recevra toutes les adresses de vos contacts, et n'hésitera pas à s'en resservir (envoi de spam).

Alain Grandjean avril 2011 pour Club Multimédia UNIA

# MESSAGERIE ; ENVOI EN NOMBRE : UTILISER Cci

### Contre-exemple vécu

| <b>3</b> Tr : [                                                                                                    | derbird                                                                                                    | <b>D H</b>                                                                                                    |                                                                                                    |
|----------------------------------------------------------------------------------------------------|----------------------------------------------------------------------------------------------------|----------------------------------------------------------------------------------------------------|----------------------------------------------------------------------------------------------------|
| Fichier Édition Affichage Aller à Messages Qutils ?                                                                                                    |                                                                                                    |                                                                                                    | 0                                                                                                    |
| Kelever · Zecrire Adresses Etiquette ·                                                                                                    | Rechercher da                                                                                                   | ans tous les messages <ctrl+k></ctrl+k>                                                                                                    | ىر                                                                                                    |
|                                                                                                    |                                                                                                    | Sectored to Destroyed to A tour .                                                                                                    | terrestfere Brechtige 6 indfeinskie 7 europinge                                                                                                    |
|                                                                                                    |                                                                                                    | repondre a tous (                                                                                                    | transferer a archiver o indesirable supprimer                                                                                                    |
| sujet in the strong base part of the strong base part of the strong base part            | Mayon des D. Westerne des Dr. Westerne                                                                          | A the late that                                                                                                    | 04/04/2011 22:00                                                                                                    |
|                                                                                                    | and a standard and a standard a standard a standard a standard a standard a standard a standard a standard a st |                                                                                                    | autes actions                                                                                                    |
| Mail pour info.                                                                                                    |                                                                                                    |                                                                                                    | 1                                                                                                    |
| <ul> <li>Mo Ma Manuface Light and<br/>De De the the theorem and the service of the service of th</li></ul> | hfad hfad hfad bhag bag bag bag bag bag sa bag sa bag sa bag sa bag sa bag bag bag bag bag bag bag bag bag ba   | a meno mento mento da cale da calendar de producto para Mandi Mandi Mandi Mandi Mandi Mandi Mandi Mandi Mandi M<br>Reference de la calencia de la calencia de la calencia para mante de la calencia de la calencia de la calencia<br>para de la calencia de la calencia de la calencia de la calencia de la calencia de la calencia de la calencia<br>de la calencia de la calencia de la calencia de la calencia de la calencia de la calencia de la calencia de la<br>esta de la calencia de la calencia de la calencia de la calencia de la calencia de la calencia de la calencia de<br>esta de la calencia de la calencia de la calencia de la calencia de la calencia de la calencia de la calencia de<br>esta de la calencia de la calencia de la calencia de la calencia de la calencia de la calencia de la calencia de<br>esta de la calencia de la calencia de la calencia de la calencia de la calencia de la calencia de la calencia de la calencia de la calencia de la calencia de la calencia de la<br>esta de la calencia de la calencia de la calencia de la calencia de la calencia de la calencia de la calencia de la calencia de la calencia de la calencia de la calencia de la calencia de la calencia de la calencia de la calencia de la calencia de la<br>esta de la calencia de la calencia de la calencia de la calencia de la calencia de la calencia de la calencia de<br>esta de la calencia de la calencia de la calencia de la calencia de la calencia de la calencia de la calencia de la calencia de la calencia de la calencia de la calencia de la calencia de<br>esta de la calencia de la calencia de la | individuadorado<br>Minimitaderaton-<br>Minimitaderaton-<br>Encladeraton-                                                                                                    |
| de Juur mate                                                                                                    | 559227                                                                                                    |                                                                                                    |                                                                                                    |
|                                                                                                    |                                                                                                    |                                                                                                    | <u>ن</u>                                                                                                    |
| pour manufilmental manufilment                                                                                                    |                                                                                                    |                                                                                                    |                                                                                                    |
| Mailanninfa                                                                                                    | essages <ctrl+k></ctrl+k>                                                                                       |                                                                                                    | كر                                                                                                    |
| Mail pour inio.                                                                                                    |                                                                                                    |                                                                                                    |                                                                                                    |
| Message transféré                                                                                                    | ndre) 🔤 répondre à tous 🗸 🖙                                                                                     | transférer 🚨 archiver                                                                                                    | ۏ indésirable 🗙 supprimer                                                                                                    |
| <b>De :</b>                                                                                                    | 220333<br>1999480<br>1999-200                                                                                   |                                                                                                    | 04/04/2011 22:06                                                                                                    |
| photo.fr>;;<br>photo.fr>; automatic photo.fr>; automatic photo.fr>; automat        | www.incomession.comession.comession.comession.comession.comession.comession.comession.comession.comession.comes | r>슜, J####### 33                                                                                                    | 2 de plus autres actions •                                                                                                    |
| Envoyé le :: 1                                                                                                    |                                                                                                    | Mittuu                                                                                                    | and the second second se |

Nouvel arrivant dans un Club, je reçois le message précédant en même temps que 5+32 = 37 destinataires dont je peux relever l'adresse mail.

Or ce message a été transféré : je peux relever 25 autres adresses :

Bilan : j'ai récupéré plus de 60 adresses de personnes que je ne connais pas et qui sont passionnées par ...

De la même manière je reçois de XXXXX un e-mail me permettant de récupérer une centaine d'adresses de personnes passionnées par l'Art ...

...

Ainsi, sans effort, je peux me constituer un Carnet d'adresses "musclé" et thématique ... que je vais pouvoir monnayer auprès des annonceurs publicitaires ... !

# **Cci avec Windows Live Mail** (Windows 7; à télécharger chez Microsoft gratuitement)

| Message Insérer                        | Envoyer un message électronique              |                                                                                                    | _ D X                   |
|----------------------------------------|----------------------------------------------|----------------------------------------------------------------------------------------------------|-------------------------|
| Calibri -                              | Sélectionnez les contacts auxquels envoyer u | un message électronique.                                                                                                    |                         |
| oller <b>B</b> <i>I</i> <u>U</u> abs × | Rechercher des contacts                      | P Modifier ce contact Regarder dans le                                                                                                    | s annuaires de contacts |
| esse-papi Poli                         | alain                                        | wanadoo.fr                                                                                                    | <u>^</u>                |
| À alain;                               | MGEN /####################################   | @free.fr                                                                                                    |                         |
| Objet                                  | MGEN /Automini BRItter                       | @sfr.fr                                                                                                    | E                       |
| Envoyer                                | MGEN ANUMAMMATU                              | @free.fr                                                                                                    |                         |
|                                        | MGEN California                              | @free.fr                                                                                                    |                         |
|                                        | MGEN HEISTELLER                              | Club-internet.fr                                                                                                    |                         |
|                                        | MGEN                                         | in in the second second s |                         |
| Cliquer sur A                          | MGEN JIII                                    | gmail.com                                                                                                    |                         |
|                                        | MGEN                                         | in multimental @orange.fr                                                                                                    |                         |
|                                        | MGEN Jaccounter Minister                     | @orange.fr                                                                                                    |                         |
|                                        | MGEN Minimutation                            | @orange.fr                                                                                                    |                         |
|                                        | MGEN mmmmu                                   | @free.fr                                                                                                    |                         |
|                                        | MGEN NWWWWWWWWWW                             | @orange.fr                                                                                                    |                         |
| Sélectionner                           | MGEN Nillingeneticity                        | @yahoo.fr                                                                                                    | -                       |
| los adrossos                           |                                              | · ·· · · · · · ·                                                                                                    |                         |
| les dul esses                          | À -> <u>alain;</u>                           |                                                                                                    |                         |
|                                        | Cc ->                                        |                                                                                                    |                         |
| Cliquer qur Cei                        | Cci ->                                       |                                                                                                    |                         |
| cliquer sur CCI                        |                                              |                                                                                                    |                         |
|                                        |                                              |                                                                                                    | OK Annuler              |

# Cci avec Mozilla Thunderbird

(à télécharger gratuitement)

1. d'abord télécharger gratuitement Contacts Sidebar chez Clubic par exemple: <u>http://www.clubic.com/telecharger-fiche43830-contacts-sidebar.html</u> Après installation de Contacts Sidebar, les adresses se disposent en bas à gauche en colonne sous les dossiers

Clubic > Télécharger > Logiciel Windows > Internet > Email

# // Télécharger Contacts Sidebar 0.7.1

#### Le carnet d'adresse de Thunderbird dans un panneau latéral

| C Institut and and place                                                                                                    | particular Particular (                                                                                                    | Locifi Marin                                                                                                    |
|----------------------------------------------------------------------------------------------------|----------------------------------------------------------------------------------------------------|----------------------------------------------------------------------------------------------------|
| Dates Among photogy Admin                                                                                                    | Shrine (prin )                                                                                                    |                                                                                                    |
| 2.10 2                                                                                                    | Y FILX A                                                                                                    |                                                                                                    |
| The later of the later of the l | hit has on a little                                                                                                    |                                                                                                    |
| Argent     Argent      | No.         No.         No. <th>Bienvenue dans Thunderburg<br/>to district to memory the family<br/>Translation or the second rates<br/>provide the second rates of the<br/>second of the second rates of the<br/>second of the second</th> | Bienvenue dans Thunderburg<br>to district to memory the family<br>Translation or the second rates<br>provide the second rates of the<br>second of the second rates of the<br>second of the second |
| a (ge diministration                                                                                                    | $\label{eq:alpha} \begin{array}{llllllllllllllllllllllllllllllllllll$                                                                                                    | classics in difference, Transientant and<br>discingupt of unadress para <u>Station</u><br>you consequently transient days wavey<br>and workin beaution factors areas                              |
| Alterna procession                                                                                                    | <ol> <li>N., S. Pa., R. R. R. M. 101 (10)</li> <li>S., Sh., M. 101 (11)</li> <li>Y., N., Molecultures</li> <li>Y., No., Molecultures</li> </ol>                                                                                                    | frant.<br>Frant les geneteres Progenties, des                                                                                                    |
| A                                                                                                    | 1. R M M700.007.0.01<br>1. N M (0.01.007.0.0                                                                                                    | <ul> <li>Parties and the transmission</li> <li>Parties and the transmission</li> </ul>                                                                                                    |
| No                                                                                                    | 5                                                                                                    | Baal des effernations sin la produit,<br>sense la gene d'alcont de<br>Theorem                                                                                                    |
| 10.000                                                                                                    | 1 M 17 2,50,007.209<br>- N M (550,007.209                                                                                                    | which the goal agout the buttle thear                                                                                                    |
| Arra Com<br>Arra Com<br>Arra Com                                                                                                    | 5. 5. 10. 2162007.005<br>6. 44. 106007.007<br>2. 5. 10. 2160007.007                                                                                                    | Alleria in die Pala der Analities<br>complementaries bezofin inder pala                                                                                                    |
| Jackersona                                                                                                    | <ul> <li>B., I. B., J. 2010 307 0.8</li> <li>M., J. L., I. D. B. 2010 304</li> <li>M., J. L., M. 2010 304</li> <li>M., J. C., M. 2010 304</li> </ul>                                                                                                    | 1 (1) (1) (1) (1) (1) (1) (1) (1) (1) (1                                                                                                    |
| Present and the second second  |                                                                                                    | Bernellit San Jit.                                                                                                    |

#### Avis de la rédaction

Contacts Sidebar ne changera peut être pas votre vie, mais il vous fera peut être gagner quelques clics, ce qui peut toujours être appréciable. A essayer.

Note de la rédaction \*\*\*\*

Notez le

Test de Contacts Sidebar

Note des utilisateurs (1)

\*\*\*\*

| S Courrier entrant - Mozilla Thunderbird                                                                                                    |                                                                                                    |                                                                                                    |
|----------------------------------------------------------------------------------------------------|----------------------------------------------------------------------------------------------------|----------------------------------------------------------------------------------------------------|
| <u>Fichier Édition</u> <u>Affichage</u> <u>Aller à M</u> essages                                                                                                    | <u>O</u> utils <u>?</u>                                                                                                    |                                                                                                    |
| 🖄 Relever 🛛 📝 Écrire 📗 Adresses 🕓 Étiqu                                                                                                    | iette ·                                                                                                    | Rechercher dans tous les messages                                                                                                    |
| 📥 Courrier entrant 🛛 🖂 Tr : [ur13a                                                                                                    | dherents] FIF × 🖾 Tr : [ur13adherents] FIF × 🖾 Your RealNetworks Acc × ն                                                                                                    | ⊴ Your RealNetworks Acc ×                                                                                                    |
| Tous les dossiers <                                                                                                    | 🛠 Filtre rapide : 🔹 Non lus 🌣 Suivis 🛎 Contact 📎 Étiquettes 🥔 Pièce jointe                                                                                                    |                                                                                                    |
| <ul> <li>Dossiers locaux</li> <li>Corbeille</li> <li>Messages en attente</li> <li>O_internet commandes etc</li> <li>arnaques</li> <li>Club Photos MGEN</li> <li>décomptes MGEN</li> <li>décomptes MGEN</li> <li>divers parents amis</li> <li>forum sein-medicalistes</li> <li>images-exp CAGNPapillon Cannes</li> <li>Carnet d'adresses :</li> </ul> | <ul> <li>Sujet</li> <li>Pollution a Nice</li> <li>Your RealNetworks Account</li> <li>Nouveau Décompte MGEN (Ref:20110405_411</li> <li>Décomptes MGEN</li> <li>[***Possible SPAM ***] Fwd: [adherents_toulon</li> <li>Suite du précédent message</li> <li>Un site web pseudo médical présente le cancer</li> <li>Banquet de promo</li> <li>Anancewaere</li> <li>annumbre de promo</li> </ul> | Destinataire<br>ch amus @wanadoo.fr<br>real.co allow @wanadoo.fr<br>mrd Availlents ourre<br>Undisclosed-Recipient:;<br>Undisclosed-Recipient:;<br>allow medoo.fr<br> |
| Chercher :                                                                                                    |                                                                                                    |                                                                                                    |
| A Contient                                                                                                    | de Nicolas et Vanina<br>sujet <b>Pollution a Nice</b><br>pour ammuse manific 公, Vous-même全, NWWWWWWWWWWY                                                                                                    | 🖾 répondre) 🔤 r                                                                                                    |
| A MGEN                                                                                                    | Nice combine plusieurs facteurs défavorables : une circulation automobile intense, une zone urba                                                                                                    | aine dense un relief derrière l'agglomération :                                                                                                    |

| Nom                                                                                                    |                         | a Nico                                                                                                    |  |  |
|----------------------------------------------------------------------------------------------------|-------------------------|----------------------------------------------------------------------------------------------------|--|--|
| MGEN Milimitianii<br>MGEN Milimitianii<br>MGEN Milimitianii<br>MGEN Milimitianii<br>MGEN Milimitianii<br>MGEN Milimitianii<br>MGEN Milimitianii<br>MGEN Milimitianii<br>MGEN Milimitianii<br>MGEN Milimitianii<br>MGEN Milimitianii<br>MGEN Milimitianii<br>MGEN Milimitianii<br>MI<br>MI<br>MI<br>MI<br>MI<br>MI<br>MI<br>MI<br>MI<br>MI<br>MI<br>MI<br>MI                                                                                                    |                         | anice                                                                                                    |  |  |
| MGEN Site webmaster                                                                                                    | pour ammunitie          | 🚃 🕅 🖓 🖓 🕹 🖓 👘 🖓 🕹 👘                                                                                         |  |  |
| MGEN Similar                                                                                                    | Descention              |                                                                                                    |  |  |
| MGEN! \\\\\\                                                                                                    | Properties              | factours défavorables : une circulation automobile i                                                        |  |  |
| <sup>A</sup> MGEN_attition                                                                                                    | Écrir <u>e</u>          | n photochimique (l'ozone). Sans compter les masse                                                           |  |  |
| MGEN (C.I.I.I.inner                                                                                                    | Écrire ( <u>C</u> opie) | ium_com/actualite_42/local_5/pic-de-pollution-atmo                                                          |  |  |
| MGEN10 ummuluiiiimee                                                                                                    | Écrire (Copie cachée)   | Adresse électronique                                                                                        |  |  |
| <sup>A</sup> MGEN10 Manual Manual Manua | Transférer le contact   | Adresse électronique alternative de                                                                         |  |  |
| MGEN10 Namma Mildela                                                                                                    | Nouvelle fiche          | que des solutions soient prises pour réduire les pie<br>us étendues dans la ville, un réseau des transports |  |  |
| MGEN10 Www.eeeini000000000000000000000000000000000                                                                                                    | Delete                  |                                                                                                    |  |  |
| MGEN10M00000000000000000000000000000000000                                                                                                    |                         |                                                                                                    |  |  |
| MGEN11 (Cilininitiiiiiiiiiiiiiiiiiiiiiiiiiiiiiii                                                                                                    | Un peu d'écologie f     | ferait le plus grand bien à cette magnifique baie des ang                                                   |  |  |
| MGEN11 Juumminities                                                                                                    |                         |                                                                                                    |  |  |
| MGEN11 Jitteennniiiiiiiiiiiiiiiiiiiiiiiiiiiiiii                                                                                                    | http://www.bulda        | http://www.buldair.org/communiques-bilans.php                                                               |  |  |
| MGEN11                                                                                                    |                         |                                                                                                    |  |  |
| <sup>A</sup> MGEN12 Augustates Million                                                                                                    |                         |                                                                                                    |  |  |
| MGEN12 Jacon Market Million                                                                                                    |                         | 112                                                                                                    |  |  |

Il suffit de sélectionner les adresses voulues -utiliser les touches Maj et Ctrlpuis clic droit ... Ecrire (Copie cachée) ... Puis cliquer sur adresse électronique La messagerie s'ouvre ...

| Rédaction : essai           | Marris Transferred & Stational Stationers and                                                                   |  |
|-----------------------------|----------------------------------------------------------------------------------------------------|--|
| <u>Fichier Édition</u> Affi | chage Insérer For <u>m</u> at <u>Options Ou</u> tils <u>?</u>                                                   |  |
| Envoyer Ort                 | hographe • 🟮 Joindre • 🔒 Sécurité • 🔚 Enregistrer •                                                             |  |
| Expéditeur :                | Mututation and the second second second second second second second second second second second second second s |  |
| • Copie cachée à :          | 8 MGEN11 Jammul (Comparison Marting @orange.fr>                                                                 |  |
| Copie cachée à :            | MGEN11 NWilliam And And And And And And And And And And                                                         |  |
| Copie cachée à :            |                                                                                                    |  |
| • Pour :                    | Pour : 8 Aller <a http:="" www.anadoo.fr=""></a>                                                                |  |
| <u>S</u> ujet : essai       |                                                                                                    |  |
| Texte principal 🔻           |                                                                                                    |  |
| Bonjour,                    |                                                                                                    |  |

Tous les destinataires sont en Cci

Ajouter à la fin votre adresse de messagerie qui sera la seule visible par tout le monde

## ANNEXE: Suppression des messages sur le Serveur du F.A.I. Avec Mozilla Thunderbird

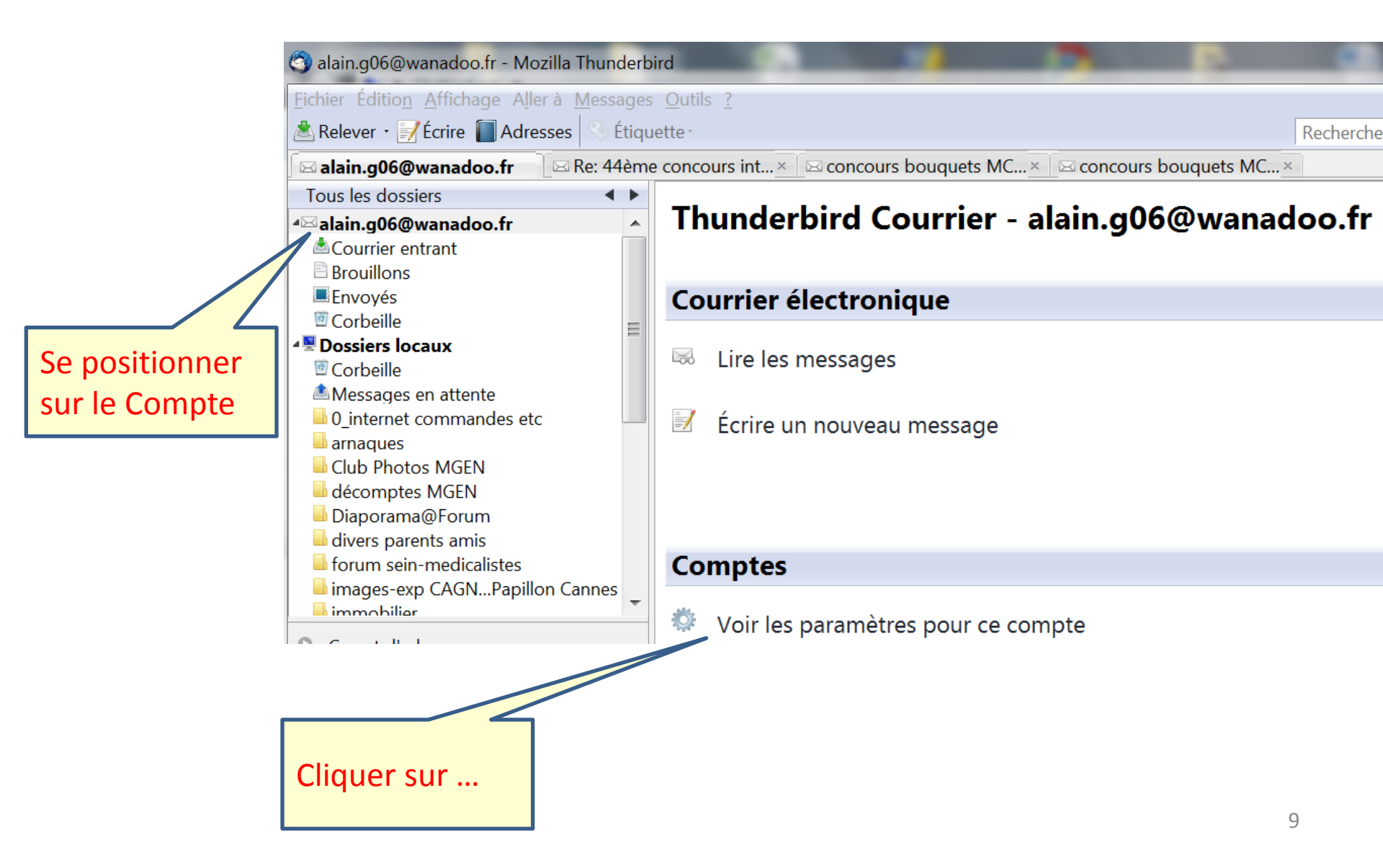

| Paramètres des comptes Courrier et Groupes                                                                |                                                                                                    |                                                                                                    |                                                                        | X                            |
|----------------------------------------------------------------------------------------------------|----------------------------------------------------------------------------------------------------|----------------------------------------------------------------------------------------------------|------------------------------------------------------------------------|------------------------------|
| ▲alain.g06@wanadoo.fr Paramàtros conyour                                                                  | Paramètres du serveur                                                                                                    |                                                                                                    |                                                                        |                              |
| Copies et dossiers<br>Rédaction et adressage<br>Paramètres des indé irables<br>Espace disque              | Type de serveur :Serveur deNom du serveur :pop.orangNom d'utilisateur :alain.g06                                                                                                    | courrier POP<br>le.fr                                                                                | <u>P</u> ort : 110                                                     |                              |
| Accuses de reception<br>Sécurité<br><sup>4</sup> Dossiers locaux<br>Paramètres des indés<br>Espace disque | Paramètres de sécurité<br><u>S</u> écurité de la connexion :<br>Méthode d'authent <u>i</u> fication : [                                                                                                    | Aucune<br>Mot de passe, tran                                                                         | ▼<br>Ismission non sécurisée ▼                                         |                              |
| Espace disque<br>Serveur sortant (SMTP)                                                                   | Paramètres du serveur<br>✓ Vé <u>r</u> ifier le courrier au lance<br>✓ Vérifier les nouveaux mess<br>✓ Télécharger auto <u>m</u> atiquem<br>Téléchar <u>ge</u> r uniquement le<br>Caisser les messages sur le<br>Vendant au ma <u>x</u> imum<br>✓ Jusq à ce que je les sup<br>✓ Vider la cor <u></u> le en quittan<br>Répertoire local :<br>C:\Users\Utilisateur\AppDa | ment<br>ages toutes les<br>nent les nouveaux n<br>is en-têtes<br>serveur<br>14 jours<br>pprime<br>nt | 10  minutes<br>nessages<br>oird\Profiles\ny08r4if.default\Mail\pop.ora | Avancé <u>s</u><br>Parcourir |
| Cliquer sur<br>Paramètres du<br>serveur                                                                   |                                                                                                    | Déco                                                                                                 | chez                                                                   | 10                           |

## ANNEXE: Suppression des messages sur le Serveur du F.A.I. Avec Windows Live Mail

Cliquez sur Comptes puis Propriétés puis Avancés

| 🔁   🔁 🎑 📑 🔻   Boîte de récep                          | otion - Windows Live Mail                                        |
|-------------------------------------------------------|------------------------------------------------------------------|
| Accueil Dossiers A                                    | Affichage Comptes                                                |
| <b>@ * @</b>                                          | Propriétés de Wanadoo (alain.g06)                                |
| Adresse de Groupe de Propriétés messagerie discussion | Général Serveurs Sécurité Avancé                                 |
| Nouveau compte                                        | Numéros de ports des serveurs                                    |
| Filtres                                               | Courrier sortant (SMTP): 25 Par défaut                           |
| Courrier non lu (21)                                  | Ce serveur nécessite une connexion sécurisée (SSL).              |
| Courrier non lu (contacts) (2)                        | Courrier entrant (POP3) : 110                                    |
| Flux RSS non lus(781)                                 | Ce serveur nécessite une connexion sécurisée (SSL).              |
| Wanadoo (alain.g06)                                   | Délais d'expiration du serveur                                   |
| Boîte de réception (21)                               | Court - Long 1 minute                                            |
| Brouillons                                            | Envoi                                                            |
| Éléments envoyés                                      | Seinder les messages supérieurs à 60 Ke                          |
| Courrier indésirable                                  |                                                                  |
| Eléments supprimés                                    | Remise                                                           |
| Boîte d'envoi                                         | Conserver une copie des messages sur le serveur                  |
|                                                       | Supprimer du serveur après 5 jour(s)                             |
|                                                       | Supprimer du serveur après suppression dans 'Éléments supprimés' |
|                                                       |                                                                  |
| Renseigner                                            | OK Annuler Appliquer                                             |